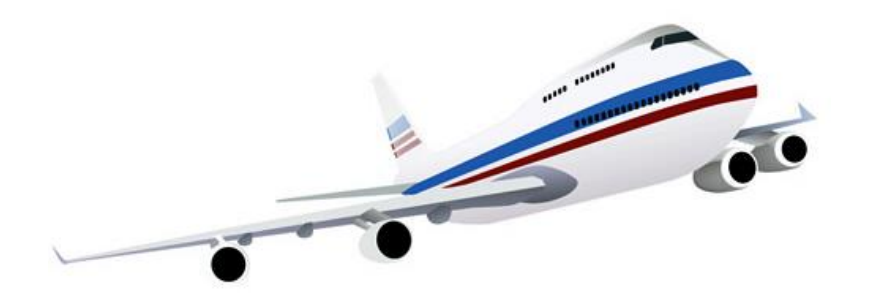

大容電腦

# **反**大容電腦股份有限公司

## 新版原產地證明書及加工證明書 系統操作說明

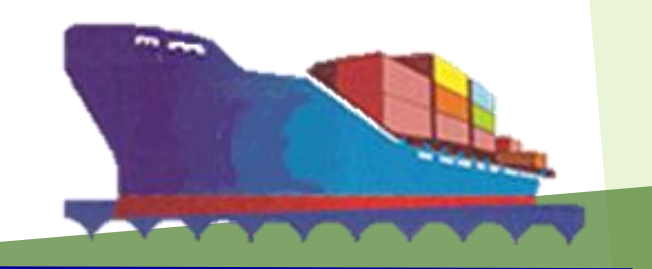

### 大容新產證通關系統說明

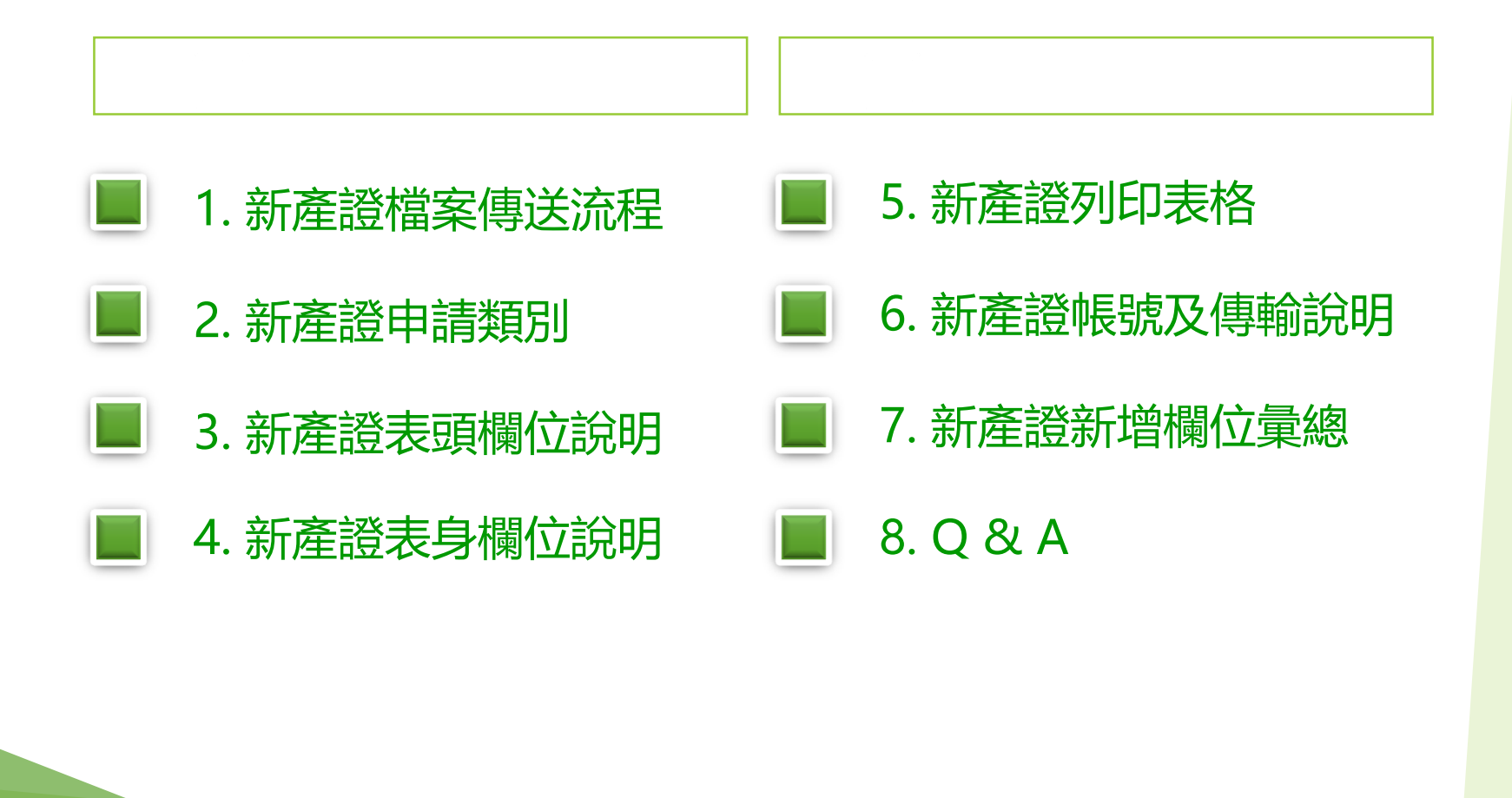

大容電腦

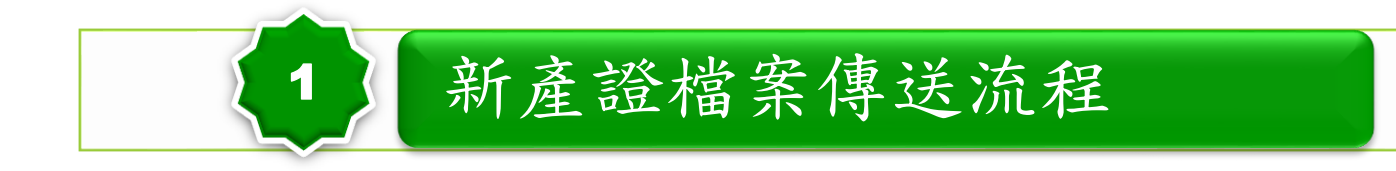

現行貿易局便捷貿e網產證申辦使用的是X101的訊息,其傳輸路 徑是由大容系統將訊息上傳通關網路公司(關貿或汎宇)接收,再 將訊息送至貿易局處理,待貿易局審核完成後,會將核准訊息送 至通關網路公司,再由大容系統接收回訊。

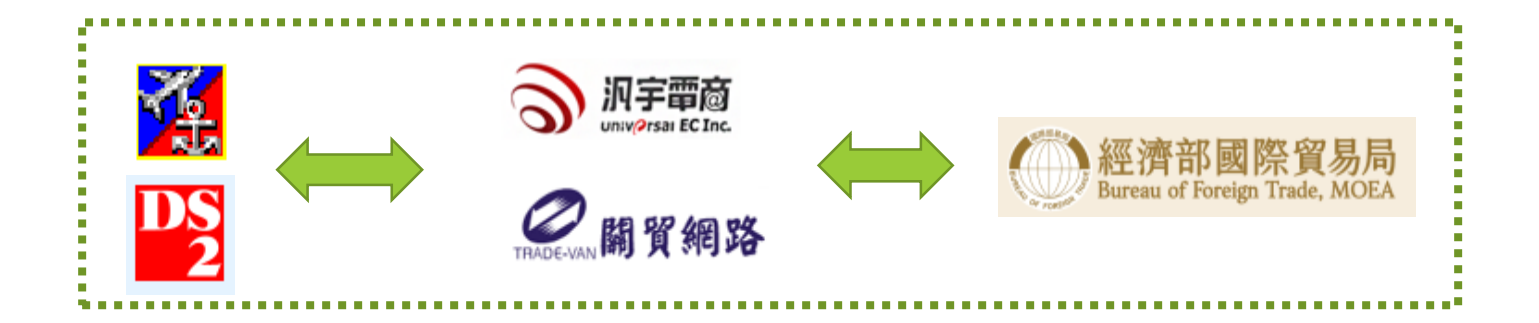

容雷腦

新產證訊息是NX101,其傳輸路徑是由大容新產證系統將產證訊息上傳至 通關網路公司(關貿或汎宇)接收,再由關港貿單一窗口轉送訊息至貿易局 處理。回訊則反向回傳,最後由大容新產證系統接收訊息。

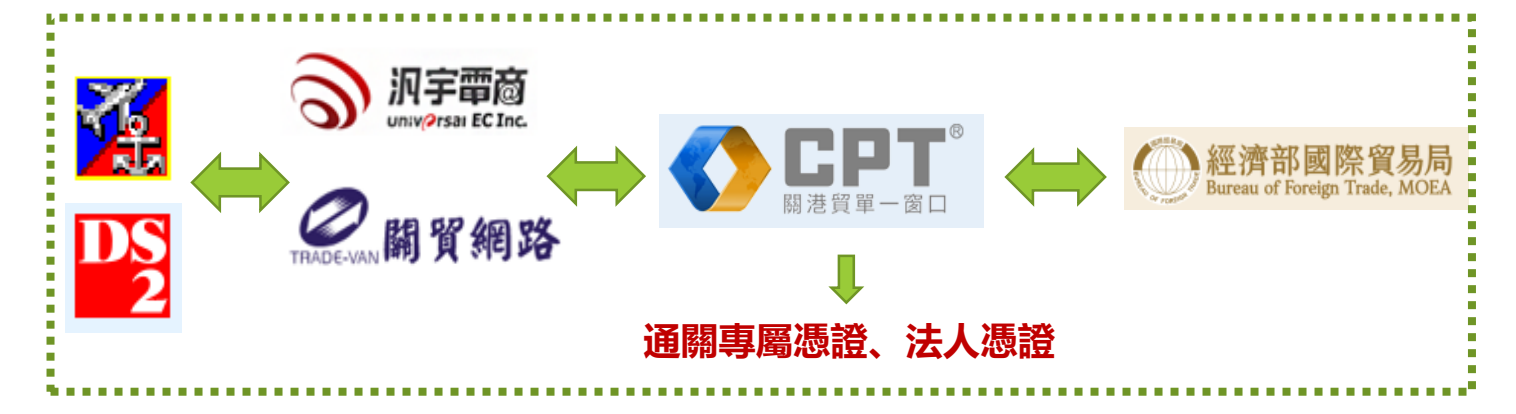

- 因單一窗口訊息傳送需使用憑證對申辦訊息(NX101)進行簽章。所以傳輸 新產證前需備妥通關專屬憑證、法人憑證任一項,如原本就有通關專責人 員憑證(報單傳輸用)、法人憑證(倉單、簽審傳輸用)無須重複申辦,以原有 通關專屬憑證即可簽署NX101訊息。
- 通關專屬憑證是由關港貿單一窗口受理申辦,法人憑證費每案為855元, 專責人員憑證費每案為465元,其專屬憑證之有效期均為2年。憑證將屆期時,業者可逕於關港貿單一窗口網站用工商憑證登錄(或臨櫃)申辦憑證展延。單一窗口服務中心電話0800-299-889或(02)2550-6409

憑證可至單一窗口做通關專屬憑證申請,憑證使用類型為報驗業,因為我們需要憑證檔案,所以要選非IC卡的通關專屬憑證,當您申請繳費後會下載2個檔案,副檔名為cer及pfx,cer的檔案您要回到單一窗口選通關憑證註冊,而另一個pfx檔案則需給大容系統設定用,除了提供憑證檔外記得也要提供憑證密碼。

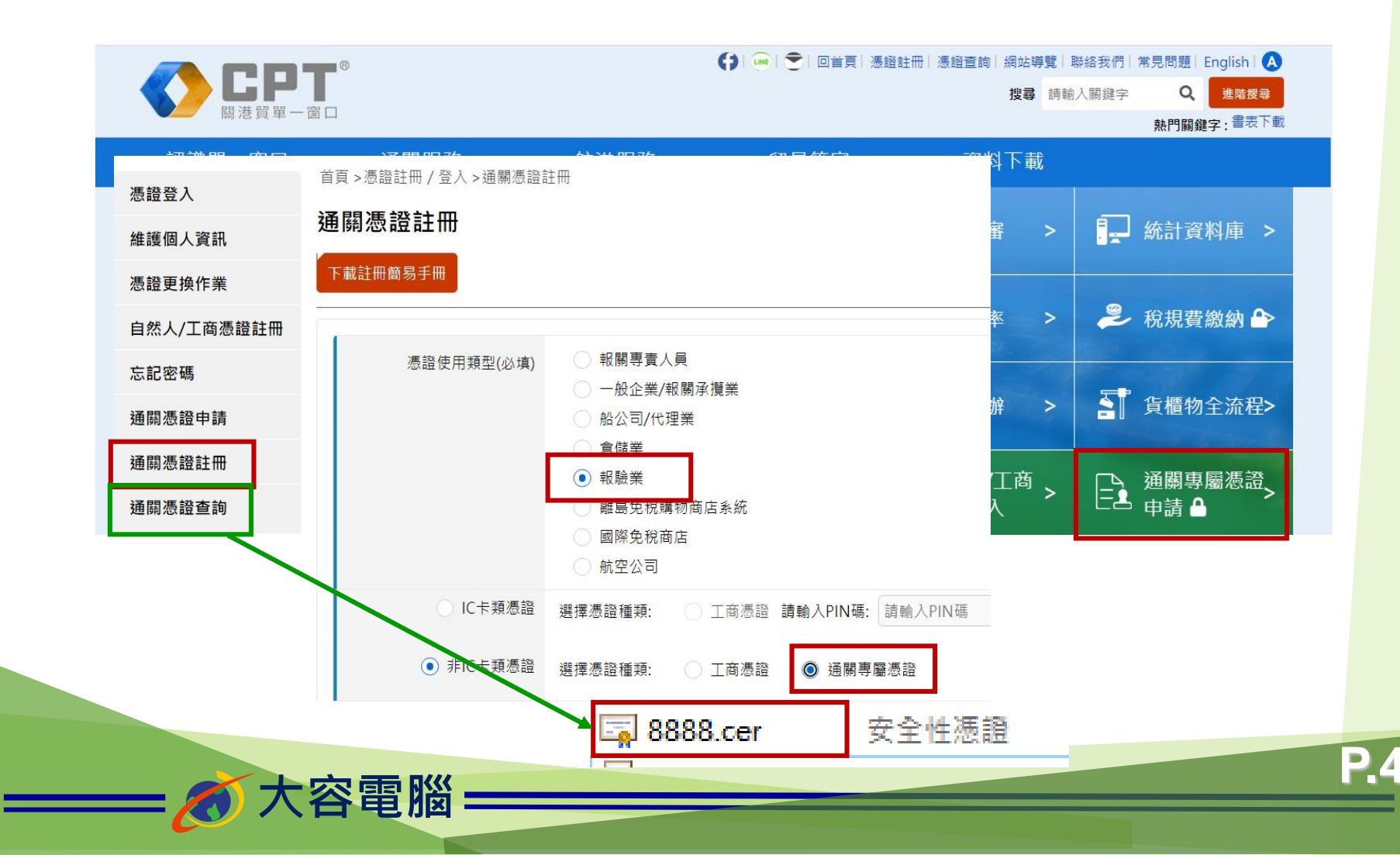

#### 新產證申請類別

#### 新版產證 NX101 表單類別: 簽審 產證類別共 11 類 增加: NX101\_07、NX101\_18

2

| 君 | 表單類別 簽審 💽 |       |               |  |  |  |  |  |
|---|-----------|-------|---------------|--|--|--|--|--|
| Γ | 主表單       | 表單號碼  | 表             |  |  |  |  |  |
| Þ | NX101_01  | 25101 |               |  |  |  |  |  |
|   | NX101_07  | 25107 | 輸歐盟及英國大蒜      |  |  |  |  |  |
|   | NX101_08  | 25108 | 外貨復出口產證       |  |  |  |  |  |
|   | NX101_09  | 25109 | 臺巴產證 (FTA)    |  |  |  |  |  |
|   | NX101_10  | 25110 | 紡織品加工原產證      |  |  |  |  |  |
|   | NX101_11  | 25111 | 臺瓜產證 (FTA)    |  |  |  |  |  |
|   | NX101_14  | 25114 | 臺薩宏產證 (FTA)   |  |  |  |  |  |
|   | NX101_15  | 25115 | ECFA產證        |  |  |  |  |  |
|   | NX101_16  | 25116 | 加工證明書         |  |  |  |  |  |
|   | NX101_17  | 25117 | 由第3國直接輸往進口國產證 |  |  |  |  |  |
|   | NX101_18  | 25118 | 臺貝產證          |  |  |  |  |  |

🕢 大容電腦 =

#### 善 舊版產證 X101 表單類別: eTrade 減少: X101\_13

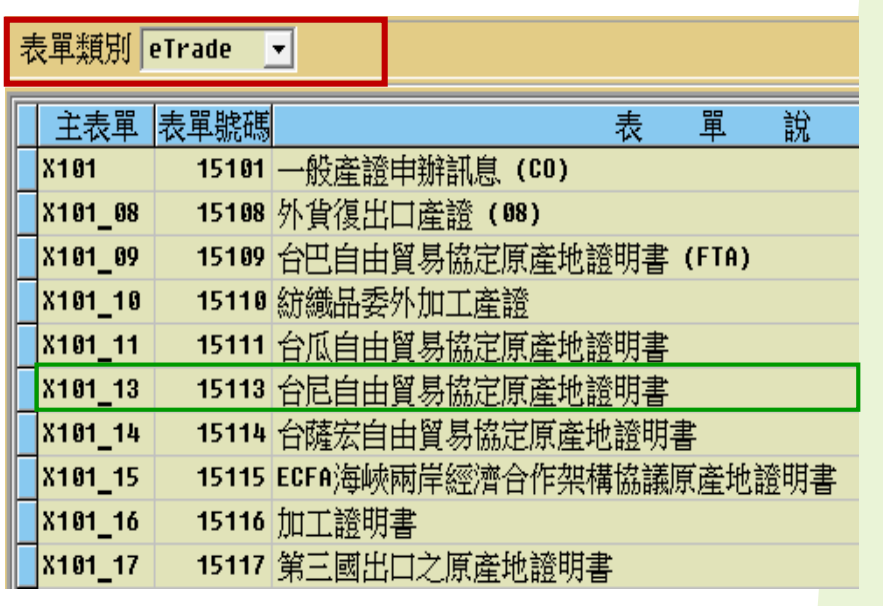

產證類別共 10 類

- 現行貿易局便捷貿e網產證申辦開放上傳的產證類別,包含一般產證、 外貨復出口、紡織品委外加工、ECFA產證、加工出口、第3國出口 原產地、台巴自由貿易協定、台瓜自由貿易協定、台尼自由貿易協 定、台薩宏自由貿易協定,共計10類產證。
- 新產證在申請類別上也由原來的10類,增加至11類,其中原13類台 尼自由貿易協定原產地證明已刪除,增加了07類輸歐盟及英國大蒜、 18類臺貝產證。
- 為了配合貿易局無法新舊併行的政策,大容為了讓新舊產證可以併存,舊產證的表單類別名稱為eTrade,新產證類別名稱為簽審。在 7/3前請使用eTrade類別表單輸入,7/3日後請用簽審類別表單輸入。

#### 新產證表頭欄位說明

3

大容雷腦

| 💾 編輯表頭尾資料 (\\miffys\ | \dazone\D | CSK\出口\test78.DBD)               |    |         | —      |       |
|----------------------|-----------|----------------------------------|----|---------|--------|-------|
| 類 別 答案 ▼             | 項次        | 項 次 名 稱                          | 行數 | 資       | 料      |       |
|                      | ▶ 15754   | 申請類別 (9:新申請 18:換發 17:遺失補發)       | 1  | 9       |        |       |
| 表車名稱 號碼  ^           | 15758     | 舊產証編號                            | 0  |         |        |       |
| > NX101_01 25101     | 15770     | 是否繳回舊產證 (Y:繳回 N:不繳回)             | 0  |         |        |       |
| NX101_07 25107       | 15776     | 專案申請選擇 (Y:專案申請 N:非專案申請)          | 0  |         |        |       |
| NX101_08 25108       | 15777     | 專案核准收件編號                         | 0  |         |        |       |
| NX101_09 25109       | 15774     | 貨品放行前申請產證選(Y:放行前 N:放行後)          | 1  | Ν       |        |       |
| NX101_10 25110       |           |                                  |    |         |        | >     |
| NX101_11 25111       |           |                                  |    |         |        | 1     |
| NX101_14 25114       |           | 🕨 🗠 🖄 🔚 🖩 📾 Sau 🗐 🖓 🔁 🖉 A 🎒      | Î  | 蒼理員 列 印 | 表身     | 主選    |
| NX101_15 25115       |           |                                  |    |         |        |       |
| NX101_16 25116       | le (157)  | 54 申請類別 (9:新申請 18:換發 17:遺失補發)> 9 |    | (1:1)   | INS [共 | 1行 1字 |
| NX101_17 25117       | 9         |                                  |    |         |        |       |

- 新產證表頭及表身類別名稱為簽審,若項次名稱顯示紅色字樣表示此項次為必填欄位。若項次有選項或特殊注意事項,系統也會將其說明註記在項次名稱後,當項次輸入時的參考。(如:15754 申請類別 (9:新申請 18:換發 17:遺失捕發))
- 針對後序項次說明,若項次編號下有底線表示是這次產證新增。 (例:<u>15777</u>專案核准收件編號)

#### 1) 15754 申請類別:

舊產證:

大容雷腦

新版產證 NX101 : 9 新申請 18 換發申請 17 遺失補發
 舊版產證 X101 : 02 新申請 04 換發申請 05 遺失申請

| [ 項次 ] 項 次 名 稱 [ ]                     |     |                            | ı x      |
|----------------------------------------|-----|----------------------------|----------|
| ▶ 15754 申請類別 (9:新申請 18:換發 17:遺失補發)     |     | [唐夕孫:MuDCS 的 V1]           | 01 0 / f |
| H - F F - X R 🖩 🖩 🔤 🖓 🖓 🏈 🗛 🗳          | 貝科  | h里·白柚, <b>nyuus</b> ny nin | 01_9 (÷  |
|                                        | Co  | de Description             | <u>^</u> |
| ◉ <15754 申請類別 (9:新申請 18:換發 17:遺失補發)> 9 | ▶ 9 | 新申請 (NX101)                |          |
| 9                                      | 02  | 新申請                        |          |
|                                        | 04  | 換發申請                       |          |
|                                        | 05  | 遺失申請                       |          |
|                                        | 17  | 遺失補發 (NX101)               |          |
|                                        | 18  | 換發申請 (NX101)               |          |

當新產證申請類別為18 換發申請時,原舊產證有15756 換發申請是否換號 選項可填列,但新產證則已刪除此項次,是否換號選項改由貿易局系統判斷

| 項次    | 項 次 名 稱              | 行數 | ( 資 料 |  |
|-------|----------------------|----|-------|--|
| 15758 | 舊產証編號                | Ø  |       |  |
| 15770 | 是否繳回舊產證 (Y:繳回 N:不繳回) | 0  |       |  |

|   | 項次    | 項 次 名 稱              | 行數 | 資 | 料 |
|---|-------|----------------------|----|---|---|
| ▲ | 15756 | 換發申請是否換號(Y:換號 N:不換號) | Ø  |   |   |
|   | 15758 | 舊產証編號                | Ø  |   |   |
|   | 15770 | 是否繳回舊產證 (Y:繳回 N:不繳回) | Ø  |   |   |

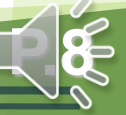

2) 15777 專案核准收件編號

容雷腦

|   | 項次    | 項 次 名 稱                 | 行數 | 資 | 料 |
|---|-------|-------------------------|----|---|---|
|   | 15776 | 專案申請選擇 (Y:專案申請 N:非專案申請) | 1  | N |   |
| ▶ | 15777 | 專案核准收件編號                | 0  |   |   |

表示專案核准收件編號。例:新申請產證案件屬放行後已超過180天 ,雖專案核准但產證申請遭退件而重新申請時用。

3) 15775 貨品放行前申請產證原因 (放行前必填)

| 項次          | [ 項:                       | 次 | 名利    | 爯                   | 行數   |      | 資    | 料    | ^ |
|-------------|----------------------------|---|-------|---------------------|------|------|------|------|---|
| 1577        | 4 貨品放行前申請產證選(Y:放           | 術 | 前 N:  | :放行後)               | 1    | Y    |      |      |   |
| <b>1577</b> | ▶ 15775 貨品放行前申請產證原因(放行前必填) |   |       |                     |      |      |      |      |   |
| <           |                            | P | 2 選擇: | 或新増資料庫資料            |      |      |      | —    | × |
| • •         | ▶ ▶ <u>~ X</u> 🔒 🖩 🚟 Sau 💈 | Ī | 資料庫   | 蒼名稱:MyDCS 的 dcs127( | 共 6  | 筆)   |      |      |   |
| 🍥 K153      | 775 貨品放行前申請產證原因。           |   | Code  |                     | CNa  | me   |      |      | ^ |
|             |                            | ▶ | 01    | 進口國政府要求,須檢附高        | f證申詞 | 請輸入或 | 辦理進日 | □通關。 |   |
|             |                            |   | 02    | 產證須隨同貨品一併運送         |      |      |      |      |   |
|             |                            |   | 03    | 貨品已向海關申報進倉,他        | 出口   | 報單尚未 | 放行。  |      |   |
|             |                            |   | 04    | 貨品運輸期間在 3 日以內       |      |      |      |      |   |
|             |                            |   | 05    | 依優質企業認證及管理辦法        | 向海   | 關申請核 | 准為優加 | 質企業  |   |
|             |                            |   | 96    | 經貿易局公告之特定貨品         |      |      |      |      |   |

當 15774 貨品放行前申請產證選擇填 Y 放行前申請時,此項次為必 填;但產證類別為 15 ECFA 放行前申請則 無須 填此項次。 4) <u>15796</u> 三角貿易 (Y:三角貿易 N:非三角貿易)

| <15796 三角貿易 (Y:三角貿            | 易 N:非三角貿易)> N | (1:1)      | INS | 【共 | 1行  | 1字] | I |
|-------------------------------|---------------|------------|-----|----|-----|-----|---|
| N                             |               |            |     |    |     | 1   | 1 |
| 此項次為 <b>必填</b> 欄位,若<br>值為 N 。 | 為三角貿易或多角貿易則需  | <b>零填入</b> | Y   | ,系 | 、統予 | 頁設  |   |

5) 15792 歐盟鋼鐵宣告類別

當產證類別為01旦**輸往歐盟鋼鐵產品**時,此項次為**必填**,類別代碼為 01 :4A類、 02:2類。

| 項次    | 項 次 名 稱                 | 行數 | 資 米 | 2 |
|-------|-------------------------|----|-----|---|
| 15792 | 歐盟鋼鐵宣告類別(01為4A類 02為2類)  | 0  |     |   |
| 15793 | 歐盟鋼鐵期別(代碼: 1、2、3、4、5、6) | Ø  |     |   |

6) 15793 歐盟鋼鐵期別

大容電腦

當產證類別為01旦屬**歐盟鋼鐵防衛措施配額出口管理**項目時,本項次為 必填,其期別代碼為1、2、3、4、5、6。

#### 7) 15726出口報單資料、15724出口憑證號碼、15725出口報單證明聯 出口資訊包含15726出口報單號碼+項次、15724出口憑證號碼、15725 出口報單證明聯三個項次。

當15774 貨品放行前申請產證填 N時,即為**放行後**則出口資訊需**三擇一輸** 入,若**放行前**申報出口資訊三欄位均**不需輸入**。

進入15726 出口報單資料時,系統會開啟產證出口報單號碼視窗,注意: 產證進入視窗时即會將16004 報單號碼及項次資料直接帶入,新產證因產 證類別15 ECFA時有出口報單資料不可填列情形,為配合此需求,在新系 統當您進入產證出口報單號碼視窗時需按取得報單項次按鈕,系統才將 16004報單號碼及項次帶入。

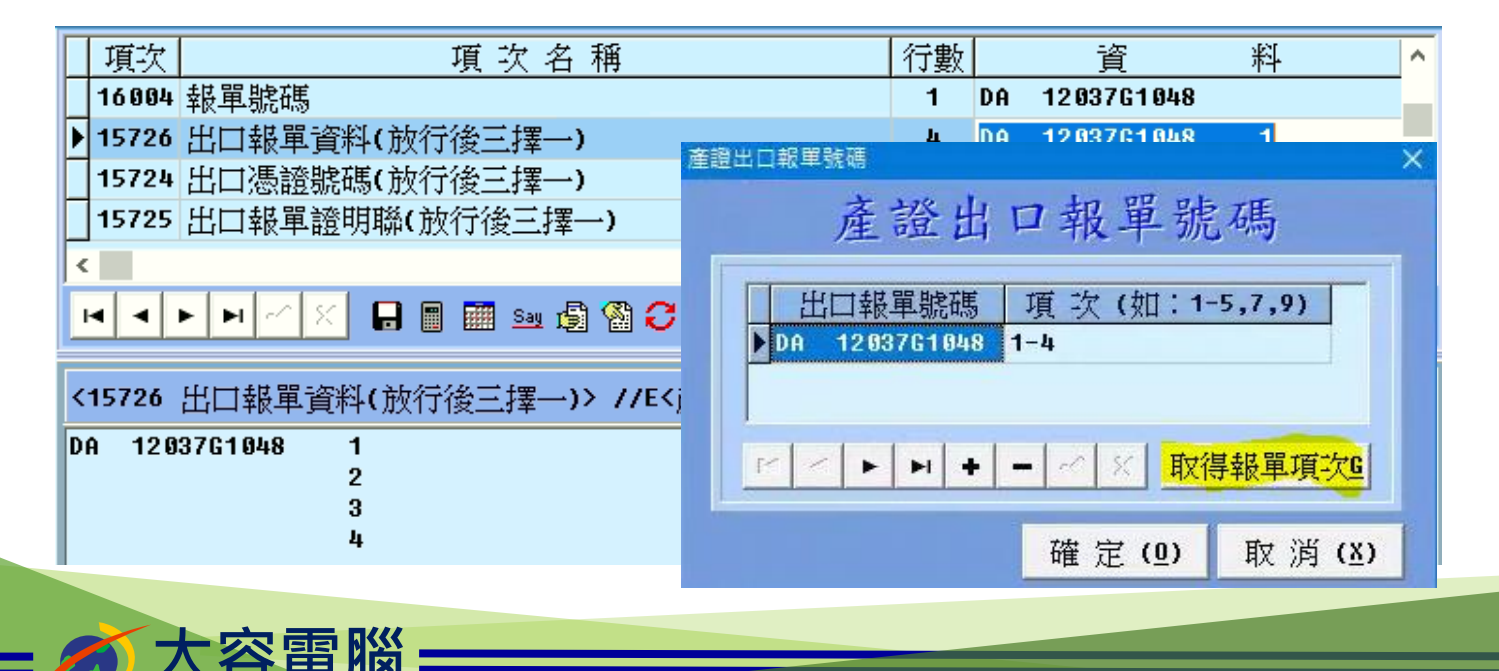

8) 15745 出口人身分識別代碼

| <15745 | 出口人身分譜 | 俄 <b>河 (53</b> 護照     | 58統編 | 174身分證)> | 58   | (1:3) | INS | [共 | 1行 |
|--------|--------|-----------------------|------|----------|------|-------|-----|----|----|
| 58     |        |                       |      |          |      |       |     |    |    |
| 出口人    | 身分識別代  | 、碼為 <mark>必填</mark> 相 | 闌位,  | 系統預設代码   | 碼為營利 | 事業統   | 一編  | 號  | 58 |

**53**: 護照號碼 **58**: 營利事業統一編號 **174**: 身分證統一編號

#### 9) 15160 製造商身分識別碼

💉 大容電腦

製造廠商新增**身分識別代碼**,當製造商為**必填**時此項次也**必填**,系統預設 為 160 工廠登記編號。

| 項次                                                                             | 項次名稱                                                                                                    | 行數                                                                                                    | 資                                                                                                    | 料                                                                                                    | ^                                                                             |
|--------------------------------------------------------------------------------|----------------------------------------------------------------------------------------------------|----------------------------------------------------------------------------------------------------|----------------------------------------------------------------------------------------------------|----------------------------------------------------------------------------------------------------|-------------------------------------------------------------------------------|
| ▶ 15160 製造商                                                                    | 資料                                                                                                    | 10 中文名稱                                                                                                    | : 秀豐機械股份有                                                                                                    | <b>肖限公司</b>                                                                                              |                                                                               |
| 15732 製造商                                                                      | 資料列印選擇                                                                                                    | 0                                                                                                    |                                                                                                    |                                                                                                    | ×                                                                             |
| H 4 F F 4                                                                      | 📴 產品製造廠商資料                                                                                                    |                                                                                                    |                                                                                                    |                                                                                                    | – 🗆 🗙                                                                         |
| <15160 製造商<br>中英之文和址:零<br>文文和址址:No.<br>統電攝郵廠:04-<br>電量子要廠職用代碼:<br>身分識別代碼:<br>< | <ul> <li>中文:</li> <li>予豐機械股份有限</li> <li>予豐機械股份有限</li> <li>● 中文名稱 秀豐機構</li> <li>英文名稱 HSIU F0</li> <li>中文地址 臺中市7</li> <li>英文地址 No. 3,</li> <li>統一編號 5237878</li> <li>電話號碼 04-2279</li> <li>傳真號碼 04-2279</li> <li>傳真號碼 04-2278</li> <li>電子郵箱 dazone6</li> <li>匯 出(E)</li> </ul> | 名 稱<br>公司<br>減股份有限公司<br>DNG MACHINERY C<br>太平區太平里永<br>Ln. 168, Sec.<br>35<br>22121<br>37189<br>amail.dazone.co | 英<br>HSIU FONG MACH<br>+<br>0., LTD.<br>P路三段168巷3號<br>3, Yongping d.<br>53<br>58<br>160<br>174<br>174<br>174<br>174<br>174 | 文 名 稱<br>INERY CO., LT<br>- ~<br>, Taiping Vil<br>主要製造商<br>統編查詢<br>出口人資料轉入<br>重新由生產者道<br>確 定( <u>0</u> ) | D.<br>X<br>, Taipin<br>寄 Y (Y/N)<br>縮 縮<br>F 中 平 英<br>資料轉入<br>取 消( <u>X</u> ) |
|                                                                                |                                                                                                    |                                                                                                    |                                                                                                    |                                                                                                    |                                                                               |

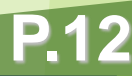

# 製造商身分識別代碼: 53: 護照號碼 58: 營利事業統一編號 160:工廠登記編號 174: 身分證統一編號 ZZZ: 其他 注意: 舊產證統一編號欄位輸入統一編號時需加#, 新產證有身分識別碼 不需再加#。

當產證申請類別為 09、11、13、14時, 屬機密性資料, 可在中文名稱及 地址上輸入主管機關要求始提供, 其統一編號填列 123, 並於身分識別代 碼填列 ZZZ 。

| ۲ | 中文名稱 | 主管機關要求始提供 |       |            |       |
|---|------|-----------|-------|------------|-------|
|   | 英文名稱 |           |       |            |       |
|   | 中文地址 | 主管機關要求始提供 |       |            |       |
|   | 英文地址 |           |       |            |       |
|   | 統一編號 | 123       | ZZZ 🔻 | 主要製造商      | (Y/N) |
|   | 電話號碼 |           |       | 以統編查詢      | Æ Æ   |
|   | 傳真號碼 |           |       | 由出口人資料轉入 🗸 | 中区 英  |
|   | 電子郵箱 |           |       | 重新由生產者資料   | 轉入    |

#### 10) 15255 申請人身分識別代碼

[容雷版]

申請人身分識別代碼為**必填**欄位,系統預設代碼為營利事業統一編號 58。 53: 護照號碼 58: 營利事業統一編號 174: 身分證統一編號

<15255 申請人身分識別代碼 (53/58/174)> 58

(1:1) INS [共 1行]

58

#### 11) 11154 裝船日期

| 項次    | 項 次 名 稱           | 行數 | 資 | 料 |
|-------|-------------------|----|---|---|
| 15788 | 是否為預計裝船日(Y/N)     | 1  | Y |   |
| 11154 | 裝船日期 (YYYY/MM/DD) | 0  |   |   |

新產證11154 裝船日期**只上傳不列印**。若產證類別為 15 ECFA 時15788 是否為預計裝船日及11154 裝船日期均為必填。

12) 15797 出口船舶名稱及 15798 船舶航次/航班

| 項次    | 項 次 名 稱      | 行數 | 資 | 芝 |
|-------|--------------|----|---|---|
| 15797 | 出口船舶名稱 (不列印) | 0  |   |   |
| 15798 | 船舶航次/航班(不列印) | 0  |   |   |

| 舊產證: | 項次    | 項 次 名 稱                   | 行數 | 資 | 料 |
|------|-------|---------------------------|----|---|---|
|      | 11116 | 輪船及飛機名稱 (UESSEL & UOYAGE) | 0  |   |   |

新產證新增15797 出口船舶名稱 及15798 船舶航次/航班,為非必要欄位 只上傳不印。此二項次取代舊產證的11116 輪船及飛機名稱。

若產證類別為 15 ECFA時, 15797 出口船舶名稱或15798 船舶航次/航班 至少擇一填列, 貿易局會合併該2項資料項目傳輸予中國大陸。

舊產證 11116 輪船及飛機 同Invoice船名航次,而<mark>新產證</mark>拆分為二個項次.

13) 11223 裝貨港代碼 及 11118 裝貨港名稱

| 項次 項次名稱                               | 行數    |            | 資         | Ì        | 料         |     | ^ |
|---------------------------------------|-------|------------|-----------|----------|-----------|-----|---|
| ▶ 11223 裝貨港代碼(5碼)                     | 1     | TWKEL      |           |          |           |     |   |
| 11118 裝貨港(FROM)                       | 1     | KEELUNG, T | TAIWAN    |          |           |     | v |
| · · · · · · · · · · · · · · · · · · · | 擇或新堵  | 資料庫資料 (國   | 内外港口代碼    | 5)       |           | Ö X |   |
|                                       | 1庫名和  | 爯:MyDCS 台  | 勺 Port (扌 | ŧ 101136 | 筆)        |     |   |
| TWKEL                                 | 碼 SE  | Q 國家代碼     | 港口代碼      | 淮        | 归英文名稱     | -   |   |
|                                       | KEL 1 | T₩         | KEL I     | KEELUNG  | (CHILUNG) |     |   |
| TW                                    | KEZ 1 | TW         | KEZ I     | KEPZ     |           |     |   |

新產證為了配合報單新增 5碼的11223 裝貨港代碼,此欄位原為15 ECFA的 裝貨港代碼欄位,而11118 裝貨港名稱是Invoice 的 From項次。新舊產證均 為同一個欄位,此二欄位為必填。

因裝貨港代碼資料庫內選取出的裝貨港名稱,與產證顯示可能不同,所以系統設定11223 裝貨港代碼與11118 裝貨港名稱不會連動,裝貨港代碼可與報單不同,裝貨港名稱來自inovice,所以資料修改時需注意要二個欄位核對。

若不知代碼您可以在11223裝貨港代碼開啟資料庫作查詢(如上圖)

14) 16052 國外卸貨港代碼 及 11120 國外卸貨港

了的一次

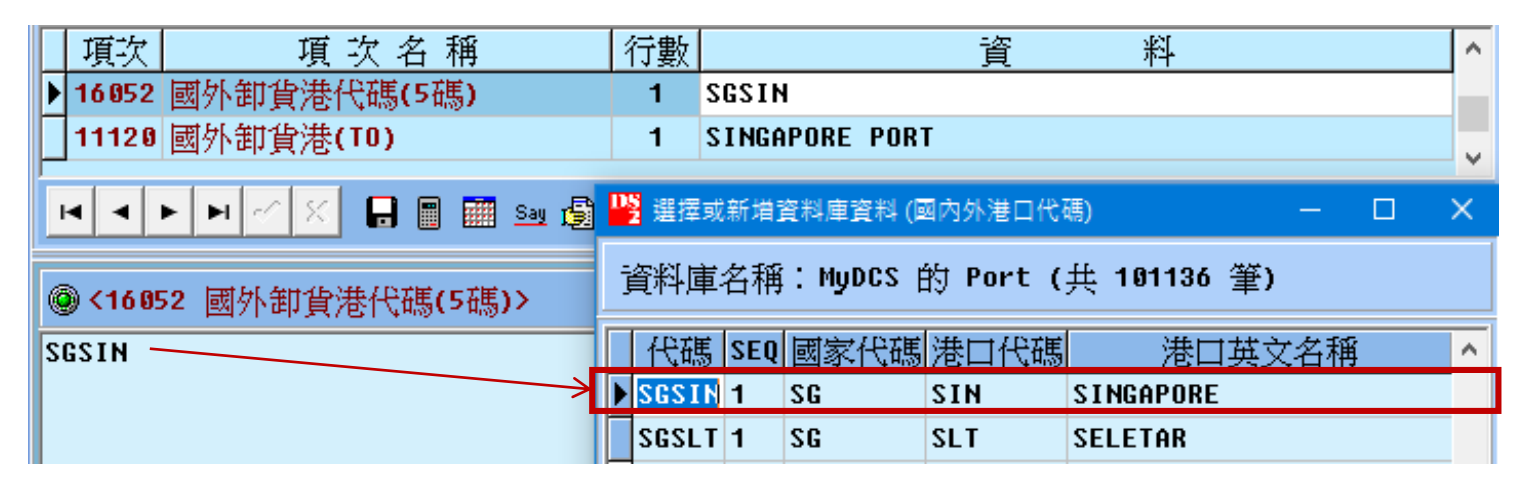

| 舊產證: | 項次    | 項 次 名 稱  | 行數 | 資              | 料 | ^ |
|------|-------|----------|----|----------------|---|---|
|      | 11120 | 卸貨港 (TO) | 1  | SINGAPORE PORT |   |   |

新產證為了配合報單新增 5碼 的 16052 國外卸貨港代碼,此欄為報單的目地 港口代碼欄位,而11120 國外卸貨港名稱是Invoice 的 To 項次。新舊產證均 為同一個欄位,此二欄位為必填。

產證上的國外卸貨港與報單目的地港口不一定相同,所以目前設定16052 國外 卸貨港代碼與11120 國外卸貨港名稱不會連動,卸貨港代碼同報單目的地港口 代碼,裝貨港名稱來自inovice,所以做資料修改時要二個欄位需注意核對。

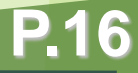

#### 15) 15766 目的地港口代碼 及 15768 目的地港口

容雷腦

| 項次                            | 項次名稱              | É                   | 行數     |              | 資                                       | 涁         | 화         | ^      | •  |
|-------------------------------|-------------------|---------------------|--------|--------------|-----------------------------------------|-----------|-----------|--------|----|
| ▶ 15766 目的                    | 地代碼(5碼)           |                     | 1      | SGSIN        |                                         |           |           |        |    |
| 15768 目的                      | 地國家名稱             |                     | 1      | SINGAPORE    |                                         |           |           | •      | ,  |
| H 4 F FI                      | 🗹 X 🔒 🖩           | 🧏 選擇或新均             | 首資料庫   | 資料 (國內外港     | 口代碼)                                    |           | _         | · □ ×  |    |
| <ul><li>&lt;15766 目</li></ul> | 的地代碼 <b>(5</b> 碼) | 資料庫名和               | 稱:My   | DCS 的 por    | ·t (共 101                               | 1136 筆)   |           |        |    |
| SGSIN                         |                   | 代碼   國              | 家代碼    | <b>憲港口代碼</b> | 國家英文                                    | 文名稱 🛛     | 港口英文      | 文名稱 🔥  | ς. |
|                               | $\longrightarrow$ | SGSIN SG            | 1      | SIN          | SINGAPORE                               | Ξ         | SINGAPORE |        |    |
|                               |                   | SGSLT SG            | 1      | SLT          | SINGAPORE                               | E         | SELETAR   |        |    |
| 萑忞惑·                          | 項次                | 項次                  | く名稱    | <u></u>      | 行數                                      | 資         | i 彩       | 4      |    |
| <b>戸</b> /王妃・                 | ▶ 15766 目的地       | 國家代碼                |        |              | 0                                       |           |           |        |    |
|                               | <b>15768</b> 目的地  | 國家全名                |        |              | 0                                       |           |           |        |    |
|                               | H - F - M         |                     | i 📰 s  | iau 🕼 🍱 🗷    | 擇或新増資料層                                 | 車資料 (國家)  | 或實體)      |        |    |
|                               | ④ <15766 目的       | ——<br>地國家代碼         | > //c< | (16 948      | 庫名稱:M                                   | lyDCS 的 I | DCS26 (共  | 253 筆) |    |
|                               |                   | Chesteria ( 1 / 100 |        | 一代           | 19月1日日日日日日日日日日日日日日日日日日日日日日日日日日日日日日日日日日日 | 【<br>體中文名 | 稱         |        |    |
|                               |                   |                     |        | ► AD         | 安道爾                                     |           | A         | NDORRA |    |

15766目的地港口代碼及15768 目的地港口,為必填欄位。原舊產證即 有此二欄,但新產證15766目的地港口代碼為5碼,取代舊產證 15766 目的地國家代碼2碼。

在貿易局網頁為此欄位為目的地國家代碼(2碼),已與貿易局確認訊息上 傳方式為配合報單比對需輸入5碼目的地港口代碼,產證列印只印國別。

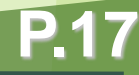

16) 15765 貨櫃號碼

|   | 項次    | 項 次 名 稱          | 行數 | 資 料                 |
|---|-------|------------------|----|---------------------|
| Þ | 16070 | 貨櫃號碼(輸美國太陽能產品必填) | 7  | HUAN21251455 20A0 1 |
|   | 15764 | 貨品數量總計(傳輸-表身合計)  | 3  | 7,420.000PCE        |

新產證新增15765 **貨櫃號碼**此項次與報單不相通為**非必要**欄位,若需要 報單貨櫃號碼,執行預設公式即可將貨櫃資料複製過來。但當產證類別 為01且屬**海運**並經**海關放行**之「**輸往美國的太陽能產品**」為**必填**欄位。

17) 15764 貨品數量總計(傳輸-表身數量單位合計數)

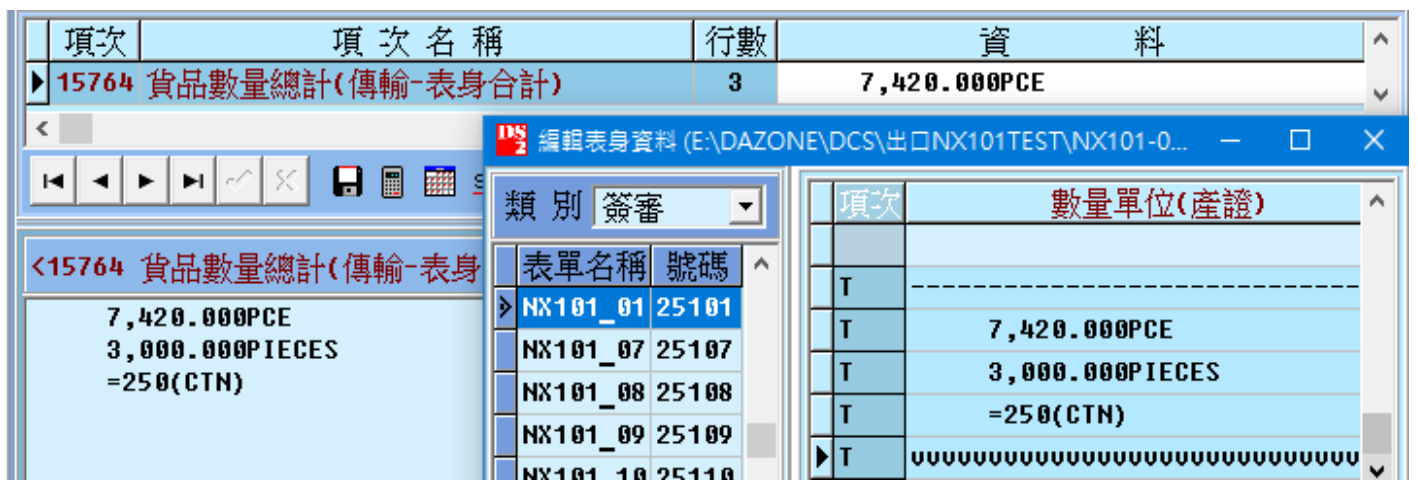

此欄位是產證數量的加總值,在貿易局網站此合計欄位是自由填寫,在 大容系統此欄位是**表身數量單位(產證)的合計數**,表身加總後系統會將合 計數寫入此欄位,若此欄位有需其他描述,請在**表身數量單位(產證)**的合 計數下增修,系統存檔時會將合計數所有值填入。

18) 15722 其他申報事項

|   | 項次    |     |      | 項次名稱              |    | 行數 | 資   | 料            | ^  |
|---|-------|-----|------|-------------------|----|----|-----|--------------|----|
|   | 15722 | 其他( | 申報事項 | (列印傳輸用12004+12006 | )  | 1  | SAY | TOTAL ONE TH | 11 |
|   |       |     |      |                   |    |    |     |              | _  |
| 萑 | 「「產證: |     | 項次   | 項 次 名 稱           | 行數 |    | 資   | 料            | ^  |

新產證**15722 其他申報事項**同舊產證的產證備註,只有項次名稱變更,非報單上的其他申報事項。

19) 15723 附註說明(參照貿易局填寫須知)

|15722|産證備註(列印傳輸用)

| 項次    | 項 次 名 稱         | 行數 | 資 | 料 | ^ |
|-------|-----------------|----|---|---|---|
| 15723 | 附註說明(參照貿易局填寫須知) | 0  |   |   |   |

舊產證:

容雷腦

| 項次 項次名稱                     | 行數 資    | 料 ^          |
|-----------------------------|---------|--------------|
| ▶ 15762 申請備註                | 0       | ~            |
| H I F F 🖉 X 🖬 🖩 🖼 Say 🕼     | 管理員 列 印 | 表 身 主選單      |
| <b>◉ &lt;15762 申請備註&gt;</b> | (1:1) I | NS [共 0行 0字] |

新產證增加了15723 附註說明主要參照貿易局申請須知填列注意事項 (此欄會列印在產證申請書的附註說明)。舊產證的15762申請備註被 刪除了,申請備註原可用來與商會間溝通備註,但新產證已不提供任 何欄位做商會溝通備註,所以要與商會溝通只能用電話或mail。

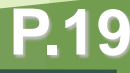

#### 20) 15795 未經出口報關程序捕獲魚貨產證及 15794 漁船名稱

此欄位僅在15 ECFA產證15774 貨品放行前申請選 N (放行後) 時,為 必填欄位。

|   | 項次    | 項 次 名 稱                 | 行數 | 資料 |
|---|-------|-------------------------|----|----|
|   | 15774 | 貨品放行前申請產證選(Y:放行前 N:放行後) | 1  | N  |
| Þ | 15795 | 未經出口報關程序捕獲魚貨產證(Y:是 N:否) | 1  | Y  |
|   | 15794 | 漁船名稱                    | 0  |    |
|   | 16004 | 報單號碼                    | 0  |    |
|   | 15726 | 出口報單(放行後+未經捕獲魚貨=Y)三擇一   | 0  |    |
|   | 15724 | 出口憑證(放行後+未經捕獲魚貨=Y)三擇一   | 0  |    |
|   | 15725 | 出口證明聯(放行後+未經捕獲魚貨=Y)三擇一  | 0  |    |

若**15795** 填 Y 則需加填 **15794 漁船名稱**及出口資訊 (15726 出口報單、15724 出口憑證、15725 出口證明聯) **三擇一** 填列。

(例如:秋刀魚或養殖活魚,此類案件之 16022 裝貨港代碼需填寫 TWZ99)

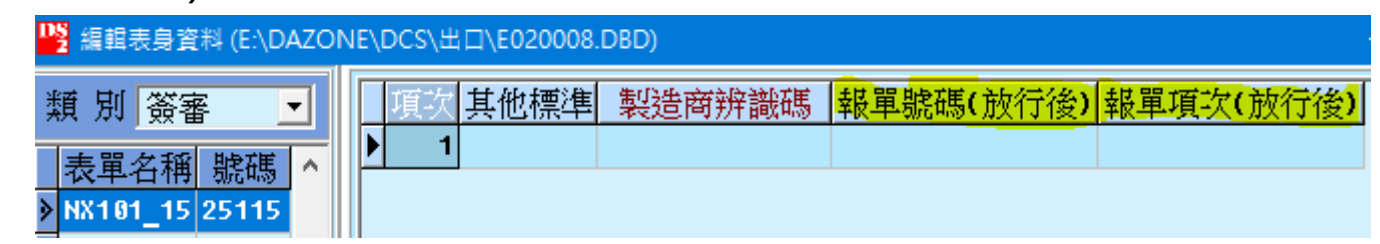

若15795 填 N 則出口資訊(15726 出口報單、15724 出口憑證、 15725 出口證明聯)均不需填列,但表身的 292 報單號碼(放行後)及 293 報單項次(放行後) 為必填。

容雷腦

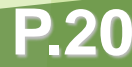

21) 11223 裝貨港代碼 及 11118 裝貨港名稱(From)

| 項次    | 項 次 名 稱     | 行數 | 資料               |
|-------|-------------|----|------------------|
| 11223 | 裝貨港代碼(5碼)   | 1  | TWKEL            |
| 11118 | 裝貨港名稱(FROM) | 1  | KEELUNG, TAIWAN. |

| 舊產證: |   | 項次    | 項 次 名 稱        | 行數 | 資 料              |  |
|------|---|-------|----------------|----|------------------|--|
|      |   | 11223 | 裝貨港代碼 (ECFA)   | 1  | TWKEL            |  |
|      | Þ | 11224 | 裝貨港中文名稱 (ECFA) | 1  | TWKEL <u>基</u> 隆 |  |

新ECFA產證的11223 裝貨港代碼與舊ECFA產證相同,但新產證的裝貨 名稱為 11118 裝貨港名稱,與invoice的From相同,而非舊ECFA產證 的11224 裝貨港中文名稱(ECFA)。

22) 11225 國外卸貨港代碼(ECFA) 及 11226 國外卸貨港名稱(ECFA)

| 項次    | 項 次 名 稱        | 行數 | 資料          |
|-------|----------------|----|-------------|
| 11225 | 國外卸貨港代碼 (ECFA) | 1  | CNSHA       |
| 11226 | 國外卸貨港 (ECFA)   | 1  | 上海/上海虹橋國際機場 |

| 舊產語· | 項次    | 項 次 名 稱        | 行數 | 資料               |
|------|-------|----------------|----|------------------|
|      | 11225 | 卸貨港代碼 (ECFA)   | 1  | CNSHA            |
|      | 11226 | 卸貨港中文名稱 (ECFA) | 1  | CNSHA上海/上海虹橋國際機場 |

新ECFA產證卸貨港代碼11125 及卸貨港名稱11126與舊ECFA產證相同 ,但11226 國外卸貨港名稱(ECFA)在新產證時只顯示國外卸貨港名稱 ,舊產證11226 卸貨港中文名稱(ECFA)包含卸貨港代碼及卸貨港名稱。

23) <u>15790</u> ECFA列印備註

~ 容 雷 腦

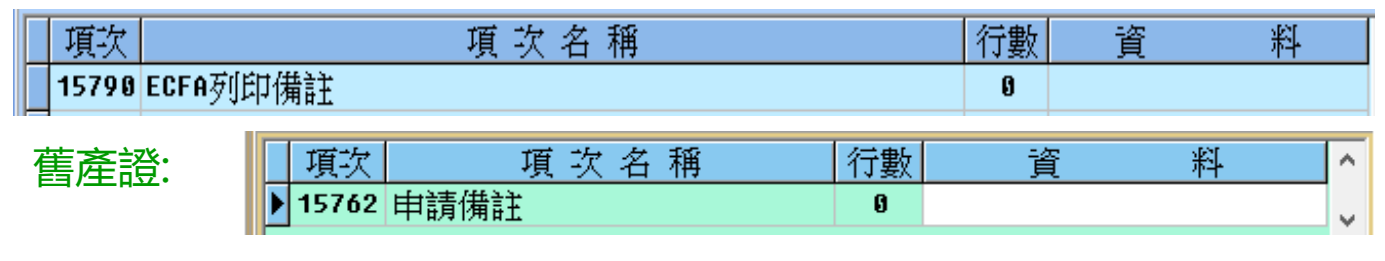

15790 ECFA列印備註僅適用於15 ECFA產證, 取代舊產證15762 申請 備註, 可將訂單號碼、信用狀號碼等資料填列此欄, 並列印於ECFA產證 上之備註欄。

24) 15121 原進口報單號碼 及15716 原產國產證編號

|   | 項次    | 項 次 名 稱           | 行數 | 資 料 |
|---|-------|-------------------|----|-----|
|   | 15121 | 原進口報單號碼(可多行)(二擇一) | 0  |     |
| C | 15716 | 原產國產證編號(可多行)(二擇一) | Ø  |     |

當產證類別為8、16時,15716原產國產證編號與15121原進口報單號 碼二擇一填列,無法提供二欄相關資料時,任選一欄位填無法提供原因

當產證類別為17時, 15716 原產國產證編號及15121 提單號碼或載有 進出口地之運送單據號碼二欄均為必填欄位。

#### 新產證表身欄位說明

4

容電腦

新產證表身類別名稱為簽審,欄位名稱顯示為紅色字樣,表示在 所選的產證表格是必填欄位。若欄位有選項或特殊注意事項,系 統也會將其說明顯示在欄位名稱後,當欄位輸入時參考。(例:稅則 號別(6碼))

#### 1) 4 貨品名稱

如果新產證內任一項貨品名稱字數超過512個字時,在貿易局網頁上可 勾選貨品超長選項,而在大容系統作業,系統會自動運算每一項是否有 超過 512 字,若有任一項超過512個字,系統會在傳送產證訊息時,自 動送出貨品超長選項為 Y。

續補登資料)

若產證貨品名稱有超過512個字,須在產證傳輸後,用產證的收件編號 至**貿易局**原產地證明及加工證明書線上作業**系統網站之產證申請**項下執 行**案件貨品名稱補登作業。** 

補登時需注意先找到有超長品名欄位,再將該項全部品名貼入超長貨品欄位,即可,注意超長品名需逐一填入完整貨品名稱。

#### 2) 26 牌名、27 型號、28 成分及規格

新產證貨品名稱會加印 26 牌名、27 型號及 28 成分及規格,其資料與 報單相同,此三欄為非必要欄位。當產證類別為 15 ECFA 時此三欄不 需填列。

|   | 項次 | 牌名 | 型號 | 成分及規格 |
|---|----|----|----|-------|
| Þ | 1  |    |    |       |
|   |    |    |    |       |

**P.24** 

#### 3) 17 報關數量

新產證的17 報關數量因需與報單作比對,所以產證數量由 5 數量(同 invoice)改為用17 報關數量,因為已改為報關數量所以數量單位也需依 參照關港貿代碼。

| 項次 | 報關數量     | ECFA單位 | 數量單位(產證)    |
|----|----------|--------|-------------|
| 1  | 10.00PCE | 32     | 10平方公尺(平方米) |

| 舊產證: |   | 項次 | 數量    | 數量(統計用) | ECFA單位 | ECFA數量單位  |
|------|---|----|-------|---------|--------|-----------|
|      | I | 1  | 10PCS | 1 OPCE  | 032    | 平方公尺(平方米) |

注意: 新產證ECFA單位由1-163數值 舊產證 ECFA單位為 001-108。

|   | SEQ | Code | NCode | Unit |     |       |   |
|---|-----|------|-------|------|-----|-------|---|
| ◄ | 1   | 001  | 1     | 台    | SET | (Set) | ì |
|   | 2   | 002  | 2     | 座    | SET | (Set) | • |
|   |     |      |       | ·    |     | -     |   |

4) 294 數量單位(產證)

容雷腦

新產證**增加294 數量單位(產證)**,主要是**提供證書列印**,數量單位長度 可以輸32個字,系統為配合ECFA單位最大值,預設單位長度為18。

當您 17 報關數量的數量改變時, 294 數量單位(產證)的數量值同時更改 但單位不會變動。系統會將 294 數量單位(產證)的加總值放入表頭尾的 15764 貨品數量總計(傳輸-表身數量單位合計數)

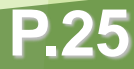

#### 5) 9 稅則號別 及 144 稅則列印

大容雷腦

新產證 9 稅則號別均填列11碼 以方便與報單比對。但為了配合產證的 列印需求,修改 144 稅則列印選擇,舊產證 144 稅則列印選擇只有 Y 或 N,新產證可有四個選項: N:不列印 1:6碼 2:8碼 3:11碼。

| 項次 | 產證項次 | 稅則號別            | 税則列印(N=不印 | 1=6碼 | <b>2=8</b> 碼 | 3=11碼) |
|----|------|-----------------|-----------|------|--------------|--------|
| 1  | 1    | 6406.90.10.00-7 | 3         |      |              |        |

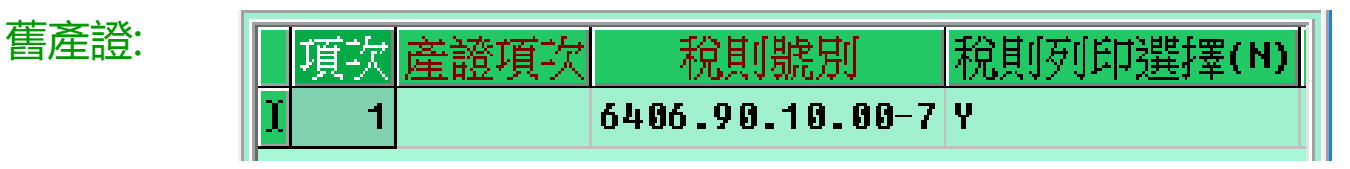

某些產證稅則列印有固定長度,系統會在144 稅則列印抬頭括弧說明例如 :產證類別為 09 時,會顯示稅則列印(1=6碼),表示固定輸入1,稅則號 別只列印 6 碼。

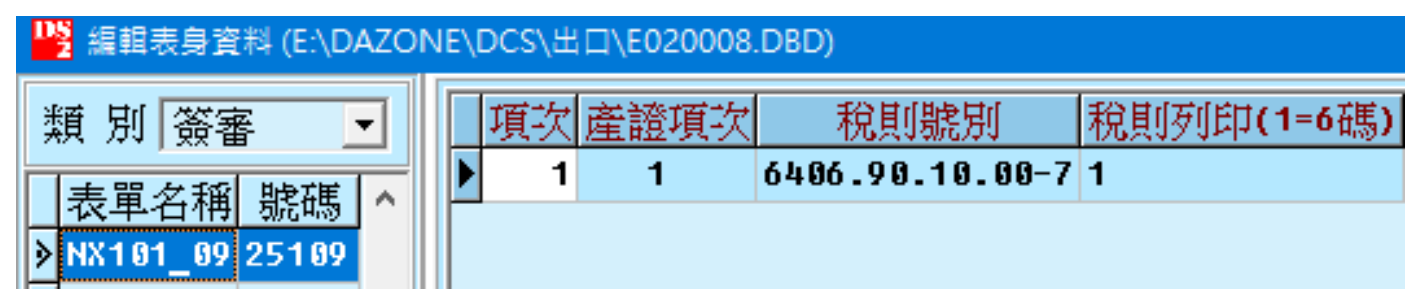

**P.26** 

6) 291 原產地認定標準

🕢 大容電腦

新產證表身增加了291 原產地認定標準,表身每項都要輸入,在舊產證也 有此資料要輸入,但輸入的位置是在表頭尾的15762 申請備註。

|   | 項次 | 原產地 | 認定標準         | 牌                  | 型號         | 規格 税                |  |  |  |  |  |
|---|----|-----|--------------|--------------------|------------|---------------------|--|--|--|--|--|
| ١ | 1  |     |              |                    |            | 1                   |  |  |  |  |  |
|   |    |     | 2 選擇或新增資料庫資料 |                    |            |                     |  |  |  |  |  |
|   |    |     | 資料國          | 苣名稱:MyDCS 的 dcs124 | (共6筆)      |                     |  |  |  |  |  |
|   |    |     | Code         |                    | CName      |                     |  |  |  |  |  |
|   |    |     | Þ 01         | 我國完全取得             |            |                     |  |  |  |  |  |
|   |    |     | 02           | 我國完全生產             |            |                     |  |  |  |  |  |
|   |    |     | 03           | 貨品包含其他國家原料,        | 於我國加工製造後稅則 | 前6碼改變。              |  |  |  |  |  |
|   |    |     | 04           | 貨品包含其他國家原料,        | 於我國加工製造後稅則 | 前 6 碼不變,但附加價值率超過35% |  |  |  |  |  |
|   |    |     | 05           | 貨品包含其他國家原料,        | 但符合貿易局公告之重 | 要製程。                |  |  |  |  |  |
|   |    |     | 06           | 配合進口國規定之需要,        | 或視貨品特性,或特定 | 區域另認定者。             |  |  |  |  |  |

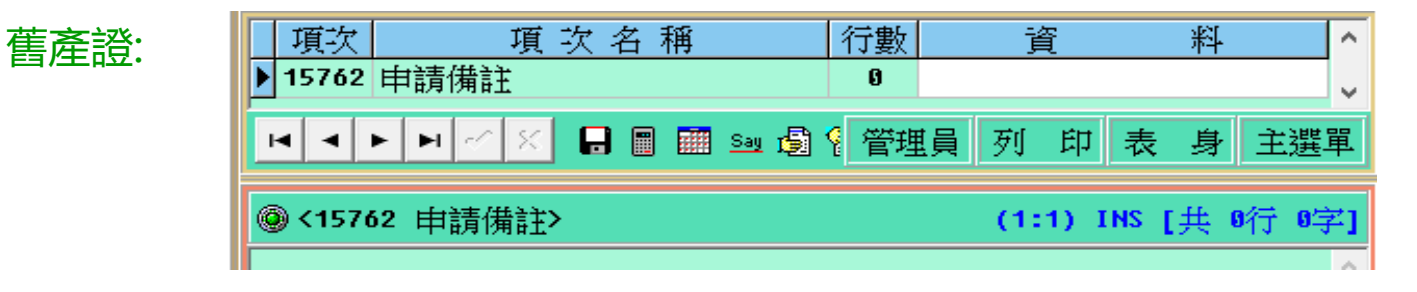

**P.27** 

#### 7) 292 報單號碼(放行後) 及 293 報單項次(放行後)

大容雷腦

產證類別為15 ECFA,其 15774 是否為貨品放行前申請為 N (放行後) 且 15795 未經出口報關程序捕獲魚貨產證為 N 時,這二欄均為必填。

此二欄位輸入時需注意,使用同一張報單號碼,報單欄位與產證欄位必 須一對一對應 (即報單欄位不可重複使用)。

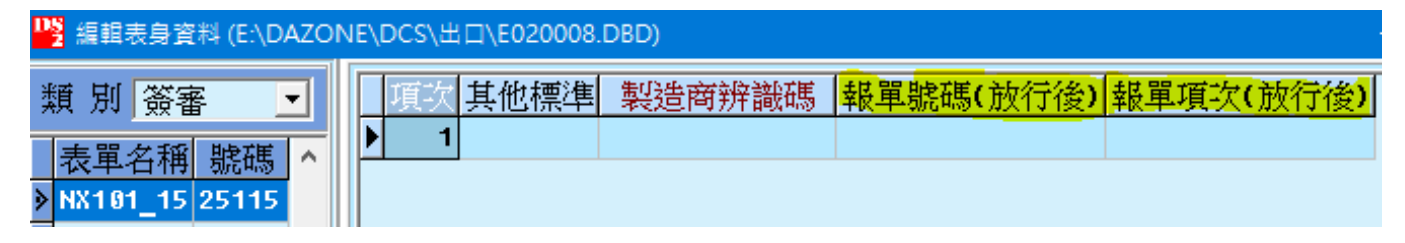

注意:若表身此二欄有填列報單資料, 則表頭出口資訊的三個項次 15726 出口報單資料、15724 出口憑證號碼、15725 出口報單證明 用聯**均不需**輸入。

| 項次    | 項 次 名 稱        | 行數 | 資 | 料 |
|-------|----------------|----|---|---|
| 15726 | 出口報單資料(不可填列)   | 0  |   |   |
| 15724 | 出口憑證號碼(不可填列)   | 0  |   |   |
| 15725 | 出口報單證明用聯(不可填列) | 0  |   |   |

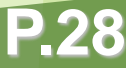

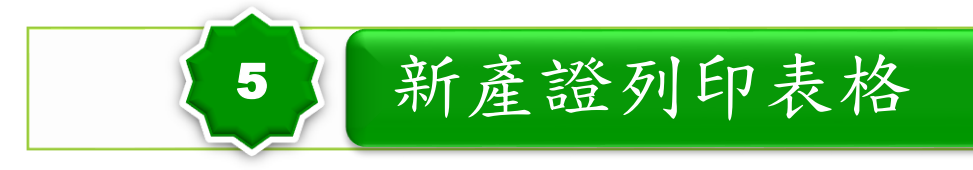

- 新產證列印時其表單類別為簽審,表單名稱以NX101為開頭,舊產 證列印時其表單類別為eTrade,表單名稱以X101為開頭
- 新產證,表格也有變動,這次增加的新欄位,有些均會列印在申請書 或申報書上,有變動的包含一般產證、輸歐盟及英國大蒜、外貨復 出口、紡織品加工、加工證明、由第3國直接輸往進口國,而沒有異 動則為FTA的產證。各類產證的正/副表單均沒有太大變化。
- 新產證稅則列印可以選擇不印、6碼、8碼及11碼,所以我們也依此 選項設定了稅則號別-6碼、稅則號別-8碼、稅則號別-11碼不同格式 的申報書、申請書及正副本產證供其選印。

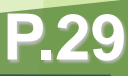

#### 新產證稅則號碼列印可以選擇不印、6碼、8碼及11碼。舊產證稅則號碼列印只分 印或不印。

> 新版產證 NX101 系列:

| 列 | 印表單      |       |        |         |     |
|---|----------|-------|--------|---------|-----|
|   |          | 單台    | 筆 列    | Ер      |     |
| 쿡 | 長單類別     | 簽審    | -      |         |     |
| Г | 主表單      | 表單胞碼  |        |         | 表   |
| Þ | NX101_01 | 25101 | 一般產證   |         | -14 |
|   | NX101_07 | 25107 | 輸歐盟及其  | 國大蒜     |     |
|   | NX101_08 | 25108 | 外貨復出L  | 」產證     |     |
|   | 副表單      |       |        | 表       | -   |
|   | NA       | 一般產證  | (申請書)  |         |     |
|   | NA-06    | 一般產證  | -06碼稅則 | (申請書)   |     |
|   | NA-08    | 一般產證  | -08碼稅則 | (申請書)   |     |
|   | NA-11    | 一般產證  | -11碼稅則 | (申請書)   |     |
| Þ | NO       | 一般產證  | (正本)   |         |     |
|   | NO-06    | 一般產證  | -06碼稅則 | (正本/複本) |     |
|   | NO-08    | 一般產證  | -08碼稅則 | (正本/複本) |     |
|   | N0-11    | 一般產證  | -11碼稅則 | (正本/複本) |     |

👩 大容電腦 🗕

#### ▶ 舊版產證 X101 系列:

| Þ | je | 巾表單     |        |      |       |      |        |       |
|---|----|---------|--------|------|-------|------|--------|-------|
|   |    |         | 單台     | 筆 列  | Ep    |      |        |       |
|   | 表  | 長単類別 [  | eTrade | -    |       |      |        |       |
| ſ |    | 主表單     | 表單號碼   |      |       |      | 表      | 単     |
|   | ►  | X101    | 15101  | 一般產證 | 申辦訊息  | (00) |        |       |
|   |    | X101_08 | 15108  | 外貨復出 | 口原產地  | 證明書  |        |       |
|   |    | X101_09 | 15109  | 台巴自由 | 貿易協定  | 原產地證 | 明書     | (FTA) |
| I | ٦  | 副表單     |        |      |       | 表    | 単      | 說     |
| ľ |    | NA      | 一般產證   | 申辦訊息 | (申請書) |      |        |       |
|   | ▶  | NO      | 一般產證   | 申辦訊息 | (正/副本 | 0    |        |       |
| ľ |    | Z-NA    | 一般產證   | 申辦訊息 | (申請書- | 印稅則) |        |       |
|   |    | Z-NO    | 一般產證   | 申辦訊息 | (正本/副 | 本-印稅 | 」<br>即 |       |
| ľ |    |         |        |      |       |      |        |       |
|   |    |         |        |      |       |      |        |       |
| 1 |    |         |        |      |       |      |        |       |

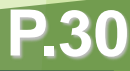

#### 新產證檔案傳送流程

6

- 現行貿易局便捷貿e網產證申辦使用的是X101的訊息,其傳輸路徑是由大容 系統將訊息上傳通關網路公司(關貿或汎宇)接收,再將訊息送至貿易局處理。
- 新產證訊息是NX101,與報單、簽審(N、NX)系列訊息相同,其傳輸路徑由 大容新產證系統將產證訊息上傳至通關網路公司(汎字或關貿)接收,再由關 港貿單一窗口轉送訊息至貿易局處理。
- 因訊息送至單一窗口,所以客戶傳輸產證前需備妥通關專屬憑證、法人憑證, 訊息送出時需使用憑證對申辦訊息(NX101)進行簽章。如原本就有通關專屬 憑證(報單傳輸用)、法人憑證(倉單、簽審傳輸用),無須重複申辦,以原有通 關專屬憑證憑證簽署NX101訊息即可。
- 若貴公司只做便捷貿e網產證申辦傳輸,沒傳輸過N、NX系列訊息,最簡單的方式就是以報驗業的身份,到關港貿單一窗口註冊並申請新的通關專屬法人憑證使用。單一窗口服務中心電話0800-299-889或(02)2550-6409
- 新產證申辦傳輸帳號,可以延用汎字及關貿平台原便捷貿e網的傳輸帳號,不 需再另外申請。

憑證可至單一窗口做通關專屬憑證申請,憑證使用類型為報驗業,因為我們需要憑證檔案,所以要選非IC卡的通關專屬憑證,當您申請繳費後會下載2個檔案,副檔名為cer及pfx,cer的檔案您要回到單一窗口選通關憑證註冊用,而另一個pfx檔案則是給大容系統設定用,除了提供憑證檔外記得也要提供憑證密碼。

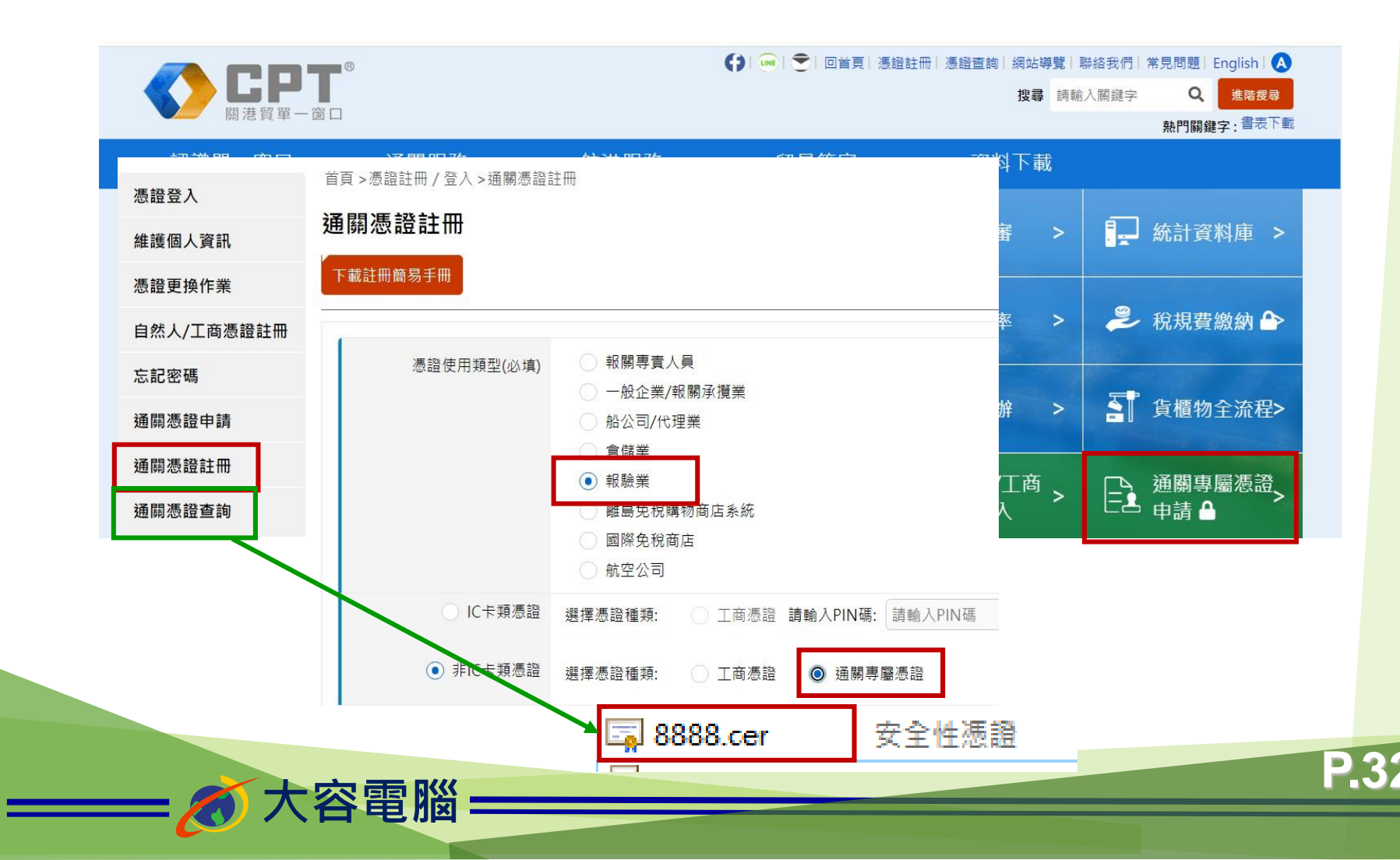

下載的另一個pfx檔案則放在[設定單一窗口帳號]視窗的憑證檔,除了憑證檔外還要設定 憑證密碼。新產證傳輸帳號,可以延用汎字或關貿平台原先核發的便捷貿e網傳輸帳號, 不需再另外申請。帳號選項有勾選[簽審用] F8產證傳輸畫面才會顯示簽審帳號,若為報 關用請勿勾選簽審用,否則不小心用了報關帳號傳輸,則傳輸費同報單計費。

|                   | 設定單-窗口帳號 (目前選用裕昇) ×<br>通關代碼 通 關 名 稱 へ<br>▶ NX101 大容電腦股份有限公司 ↓<br>↓ ↓ ▶ ▶ + - × 匯出 匯入</th <th></th> |                        |
|-------------------|----------------------------------------------------------------------------------------------------|------------------------|
|                   | 通關代碼 NX101 平台代碼 UV ▼ 箱號 ▼ 可送訊息▼ 可收回訊<br>專責人員 ■ 報關用▼ 簽審用■ 艙單用■ 快遞用▼ 海運 ▼ 空運<br>通關名稱 大容電腦股份有限公司      | 通關代碼:NX101<br>新產證申辦:簽審 |
|                   | 平台網址1 swt.universalec.com 2<br>3 Port 443                                                          |                        |
| 專責人員憑證<br>或法人憑證 → | 登入帳號 PUGBK 00000 密碼 ******  • 憑證檔 E:\PLUG-IN\cert\8888.pfx 目 密碼 ****                               | → 便捷貿e網                |
|                   | 公仲入識別代碼 UVCBGBTWTPE 00001<br>御註     選用(①) 離開(图)                                                    | "吃5%                   |
| 大                 | 容電腦                                                                                                | P.33                   |

因為此次產證並沒有雙軌並行,所以除了表格欄位異動,最困難如何讓客 戶可以在7/3無感的由舊的傳輸模式切換至新的傳輸模式,大容研發克服 萬難,終於做到了系統在7/3日自動由舊的X101產證切至NX101。

| 新版產證 NX101<br>傳輸畫面右方類別 | >>>>>>>>>>>>>>>>>>>>>>>>>>>>>>>>>>>                                          | - D X                    |
|------------------------|------------------------------------------------------------------------------|--------------------------|
| 為 NX101                | <ul> <li>貿易局同意文件申辦作業</li> <li>貿易局產證申辦作業</li> <li>NX101 大容電腦股份有限公司</li> </ul> | (NX201_1)<br>(NX101)<br> |
|                        | 請回覆訊息(B) 邏輯檢查(L)                                                             | 傳輸(①)離開(2)               |

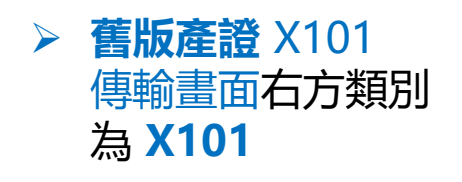

大容雷腦

| 👺 關港貿單一窗口簽審訊息傳送視窗(目前使用帳號:大容)                                                   | – 🗆 🗙               |
|--------------------------------------------------------------------------------|---------------------|
| 設定 (S)                                                                         |                     |
| <ul> <li>貿易局同意文件申辦作業</li> <li>貿易局產證申辦作業 「傳輸產證前先加總<br/>大容 大容報關股份有限公司</li> </ul> | (NX201_1)<br>(X101) |
| 請回覆訊息(B) 邏輯檢查(L) 傳 輸 (                                                         | <u>0)</u> 離開(⊻)     |

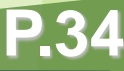

## 7 新產證新增欄位彙總

新產證的新增欄位及舊產證的差異分析已於前面頁面完整說明,為 了加深大家更對增加新欄位的印象,特別將新增欄位適用的產證類 別、欄位代碼、欄位名稱及輸入區製成彙總表供大家作比對。

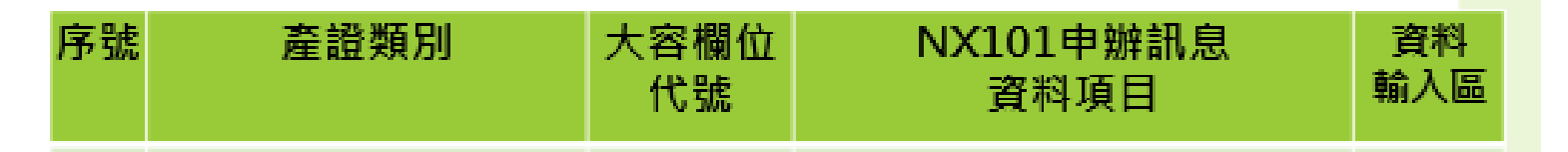

容雷腦

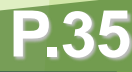

針對新版產證系統新增欄位的使用產證類別、大容系統欄位代碼、欄位名 稱及資料輸入區彙總說明

| 序號 | 產證類別                                   | 大容欄位<br>代碼 | NX101申辦訊息<br>資料項目 | 資料<br>輸入區 |
|----|----------------------------------------|------------|-------------------|-----------|
| 1  | 各類<br>(排除ECFA產證、<br>由第3國直接輸往進口國<br>產證) | 15775      | 貨品放行前申請產證原因       | 表頭        |
| 2  | 各類                                     | 15777      | 專案核准收件編號          | 表頭        |
| 3  | 各類                                     | 15796      | 三角貿易              | 表頭        |
| 4  | ECFA產證                                 | 15795      | 未經出口報關程序捕獲魚貨產證    | 表頭        |
| 5  | 各類                                     | 15160      | 製造商身分識別代碼         | 表頭        |
| 6  | 一般產證                                   | 15792      | 歐盟鋼鐵宣告類別          | 表頭        |
| 7  | 一般產證                                   | 15793      | 歐盟鋼鐵期別            | 表頭        |
| 8  | ECFA產證                                 | 15794      | 漁船名稱              | 表頭        |

👩 大容電腦 =

P.36

| 序 | 號  | 產證類別                                                                      | 大容欄位<br>代碼     | NX101申辦<br>訊息資料項目 | 資料<br>輸入區 |
|---|----|---------------------------------------------------------------------------|----------------|-------------------|-----------|
|   | 9  | 一般產證                                                                      | 15765          | 貨櫃號碼              | 表頭        |
| 1 | LO | ECFA產證                                                                    | 16054<br>16056 | 出口船舶名稱<br>船舶航次    | 表頭        |
| 1 | 11 | 一般產證、輸歐盟及英國大蒜、<br>外貨復出口產證、<br>紡織品加工原產證<br>、ECFA產證、加工證明書、<br>由第3國直接輸往進口國產證 | 11223<br>11180 | 裝貨港代碼<br>裝貨港名稱    | 表頭        |
| 1 | 12 | 一般產證、輸歐盟及英國大蒜、<br>外貨復出口產證、<br>紡織品加工原產證、<br>、加工證明書、<br>由第3國直接輸往進口國產證       | 16052<br>11120 | 國外卸貨港代碼<br>國外卸貨港  | 表頭        |
| 1 | L3 | 各類                                                                        | 15723          | 附註說明              | 表頭        |
| 1 | L4 | 各類                                                                        | 系統判斷           | 貨名超長              | 表頭        |

\_\_\_\_\_ 大容電腦 \_\_\_\_\_

**P.37** 

| 序號 | 產證類別                           | 大容欄位<br>代碼 | NX101申辦<br>訊息資料項目 | 資料<br>輸入區 |
|----|--------------------------------|------------|-------------------|-----------|
| 15 | 一般產證、<br>輸歐盟及英國大蒜、紡織品加工<br>原產證 | 291        | 原產地認定標準           | 表身        |
| 16 | ECFA產證                         | 292        | 報單號碼(ECFA)        | 表身        |
| 17 | ECFA產證                         | 293        | 報單項次(ECFA)        | 表身        |

\_\_\_\_\_\_ 大容電腦 \_\_\_\_\_

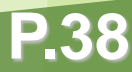

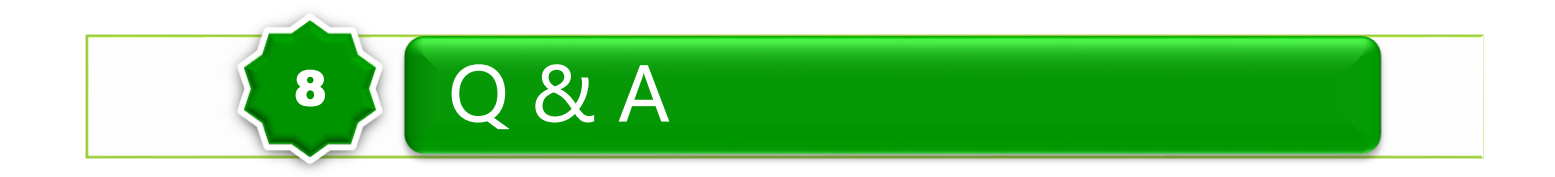

這次研討會的相關資料,您可以進入大容電腦網站,再點選最新消息 頁籤即可查看或下載。

👩 大容電腦 🗕

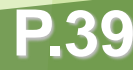

您可以在google搜尋引擎輸入-大容電腦 即可進入大容電腦網站,再點選[最 新消息]即可查看到這次研討會的相關資料。

| Google 大容電腦                                                                  | × 🔱 🙃                                                                              | ۹        |
|------------------------------------------------------------------------------|------------------------------------------------------------------------------------|----------|
| Q 全部 ♀ 地圖                                                                    | ■ 圖片 ■ 影片 :更多 エ                                                                    | 具        |
| 約有 34,200,000 項結果 (搜尋時間<br>accome dazone.com.tw<br>https://www.dazone.com.tw | : 0.39 秒)<br>產品及解決方案 最新消息 相關連結                                                     |          |
| 大容電腦股份有限公司<br>本公司成立於民國88年創辦,經營<br>有海/空運(暨)快遞等相關系統整合9                         | 大容電腦股份有限公司<br>海空運通開自動化及貿易便捷化系統台灣第一品牌<br>公告務息 112年度大密報                              | 電腦資安暨新版產 |
| 您已造訪這個網頁 4 次。上次造訪日<br>服務內容<br>產品介紹.本公司客戶含括廠商、                                | 音 開於大容 差品及解決方書 最新消息 本 保護結 製結我們 電子報訂開 等并   日本 日本 日本 日本 日本 日本 日本 日本 日本 日本 日本 日本 日本 日 |          |
|                                                                              | 前頁 > 最新消息                                                                          |          |
| 大大穷雪 昭 —                                                                     | 最新消息                                                                               |          |

# Thank You

大容電腦股份有限公司 編製 台北:台北市忠孝東路三段96號2樓 電話: (02)8772-6699 傳真:(02)8772-4567 E-mail: service@mail.dazone.com.tw

大容電腦=